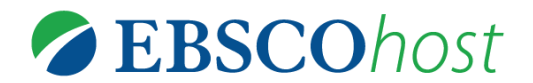

## CINAHL ェクササイズ

<キーワード検索 – 乳がんと患者中心のケアについて書かれた文献を探したい。->

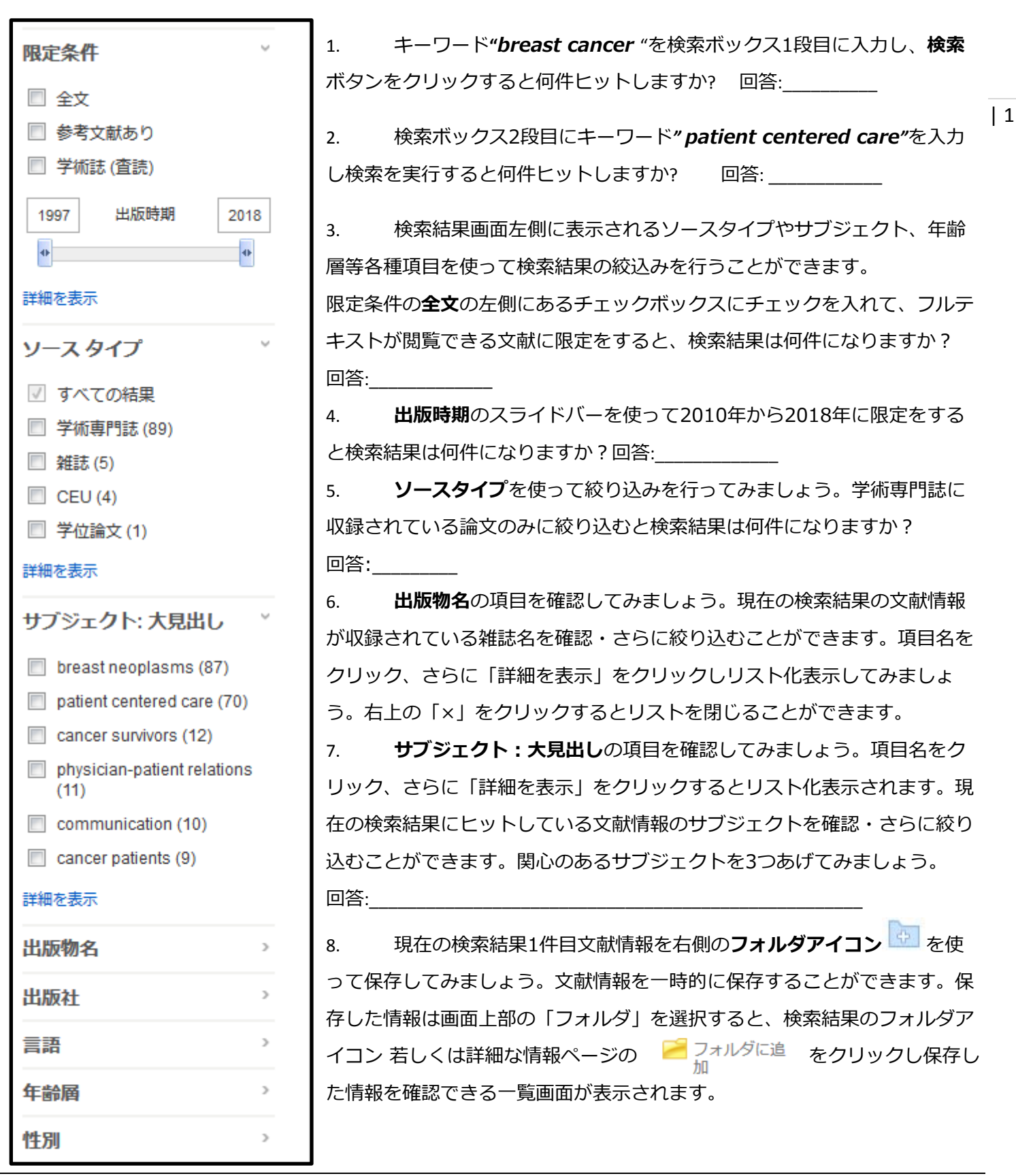

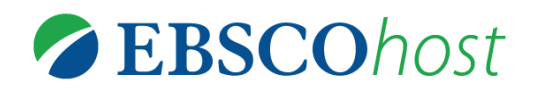

## CINAHL ェクササイズ

<シソーラス検索( CINAHL Heading ) - シソーラス(CINAHL Heading)検索を使って再び乳がんと患者中心の ケアについて書かれた文献を検索してみましょう。->

- 上の青いナビゲーションバーの「CINAHL Heading」をクリック、CINAHL Heading画面上の検索ボックス に"breast cancer"を入力し、検索ボタンをクリック、検索を実行して検索結果画面にて検索用語が統制語と |2 して表示されるか確認してみましょう。回答:\_\_\_\_\_
- 2. 表示された用語リンクをクリックし、ツリーを表示してみましょう。

| ( <u>用語リスト</u><br>レ <u>戻る</u><br>ツリー表示: Breast Neoplasms |                    |                   |       | Subheadings for: Breast N                          |
|----------------------------------------------------------|--------------------|-------------------|-------|----------------------------------------------------|
| ↓ サブヘディングを表示するには リンク先の用語をクリックすると<br>ボックスをチェックします。        | 拡張 (+)<br><b>?</b> | メジャー<br>コンセプ<br>ト | 範囲    | 図 すべてのサブヘディングを含<br>または1つ以上の小見出しを選<br>て、検索を限定してください |
| Endocrine Diseases                                       |                    |                   |       | 📄 Analysis/AN 📖                                    |
| Breast Diseases                                          |                    |                   | Ţ     | 📄 Blood/BL 📃                                       |
| Amyloidosis, Breast                                      |                    |                   |       | Blood Supply/BS                                    |
| Breast Neoplasms                                         |                    |                   | (III) | Cerebrospinal Fluid/CF                             |
| Breast Neoplasms, Male                                   |                    |                   | ļ     |                                                    |
| Carcinoma, Ductal, Breast                                |                    |                   | (III) | Complications/CO                                   |
| Hereditary Breast and Ovarian Cancer Syndrome            |                    |                   | ļ     | 📄 Diagnosis/DI 📃                                   |
| Fibrocystic Disease of Breast                            |                    |                   | Ē     | 📄 Diet Therapy/DH 📃                                |
| Gynecomastia                                             |                    |                   | ļ     | 📄 Drug Therapy/DT 📃                                |
| Lactation Disorders                                      |                    |                   |       | 📄 Economics/EC 📃                                   |
| Mastitis                                                 |                    |                   | F     | 📃 Education/ED 🗐                                   |
|                                                          |                    |                   |       | 📄 Embryology/EM 📃                                  |
| E <u>Neoplasms</u>                                       |                    |                   | (III) | Epidemiology/EP Epidemiology/EP                    |
| Neoplasms by Site                                        |                    |                   | (III) | Ethnology/EH                                       |

- 用語の左側のチェックボックスにチェックを入れると、絞込み項目(関連する副項目:サブヘディング)が表示されます。今回絞込み項目は使用せず、右側の「検索データベース」をクリックし、検索結果を確認してみましょう。何件ヒットしますか?
- 上の青いナビゲーションバーの「CINAHL Heading」を再び表示、*"patient centered care"*を入力し、問題1~3の動作を再び実行してみましょう。 検索結果は何件ヒットしますか?回答:\_\_\_\_\_\_
- 5. 検索ボックス右下の「検索履歴」をクリックすると、検索したキーワードの履歴画面が開きます。履歴同士を ANDやORで掛け合わせて検索することも可能です。CINAHL Headingを用いて検索をした2つの用語をAND で掛け合わせて検索を実行してみましょう。 検索結果は何件ヒットしますか?回答:\_\_\_\_\_

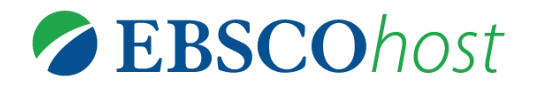

## CINAHL ェクササイズ

| 3

<出版物検索 -出版物タイトルで検索をしてみましょう->

1. 画面上部の青いバーより「出版物」を選択し、出版物検索画面上で" MEDSURG Nursing "を検索、検索結果上で" MEDSURG Nursing "を見つけてみましょう。さらに出版物名をクリックし、出版物の詳細ページにアクセ

スしてみましょう。

| <b>出版物</b><br>∢前のレコード   次のレコード | ▶                           |                 | ▶ 共有 ▼ |
|--------------------------------|-----------------------------|-----------------|--------|
| この出版物内を検索                      |                             | すべての号<br>+ 2018 |        |
| 出版物の詳細 "MEL                    | SURG Nursing"               | + 2017          |        |
| タイトル:                          | MEDSURG Nursing             | + 2016          |        |
| ISSN:                          | 1092-0811                   | + 2015          |        |
| 出版社情報:                         | Jannetti Publications, Inc. | + 2014          |        |
|                                | Pitman NJ 08071-0005        | + 2013          |        |
|                                | United States of America    | + 2012          |        |
| 書誌レコード:                        | 09/01/1992 to present       | + 2011          |        |
| 全文:                            | 02/01/1999 to present       | + 2010          |        |
| 出版タイプ:                         | Academic Journal            | + 2009          |        |
| サブジェクト:                        | Nursing                     | + 2008          |        |

出版物の詳細ページ画面右側の年代別のリンクより特定の巻号の文献の検索結果ページにアクセスすることができます。また、左上の「この出版物内を検索」リンクをクリックすると、自動的に出版物名が入力された状態でトップのキーワード検索画面に戻ります。特定の出版物内で文献を探したいときに便利です。

| 新規検索     | 出版物   | CINAHL Heading   | 引用文献     | その他・   | 🕹 サインイン 🥫 フ:       | オルダ 🌣 ユーザー設定 |
|----------|-------|------------------|----------|--------|--------------------|--------------|
|          | 検索中:  | CINAHL with Full | Text データ | タベース選択 |                    |              |
| EBSCOhos | JN    | "MEDSURG N       | lursing" |        | フィールドの選択(オプション)▼   | 検索           |
|          | AND - | •                |          |        | フィールドの選択 (オプション) 🔻 | クリア 📀        |
|          | AND - | •                |          |        | フィールドの選択 (オプション) 🔹 | +-           |
|          | 基本検   | 索詳細検索検索          | 爾歷       |        |                    |              |

"MEDSURG Nursing"内でクリティカルケア看護(critical care nursing)について書かれた文献を検索してみましょう。検索ボックス2段目に" critical care nursing"と入力し、検索を実行すると何件ヒットしますか?回

答:

3. 'Improving oral hygiene for the seriously ill patient'というタイトルの文献の主要サブジェクトを確認して みましょう。回答: \_\_\_\_\_